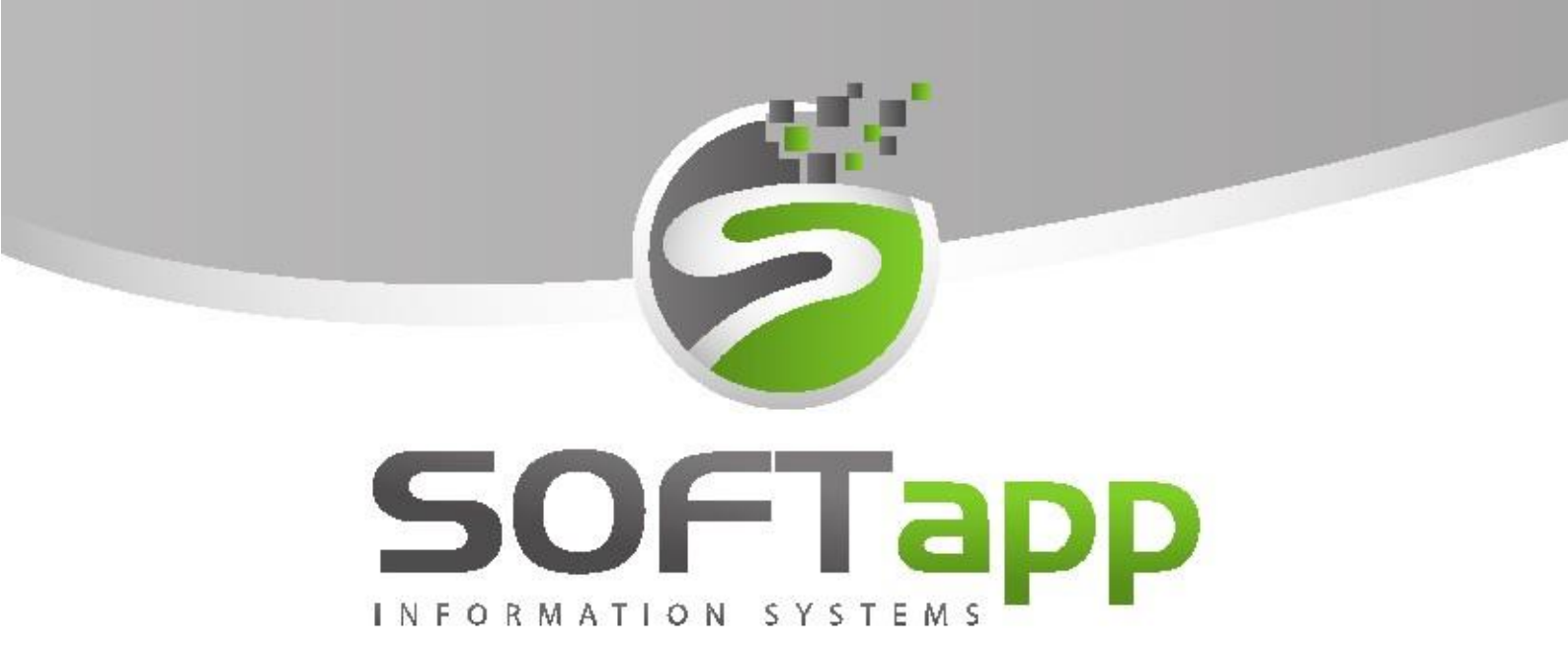

Klient 24. 12. b

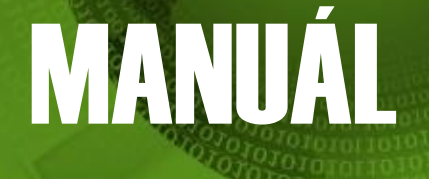

# Nastavení pro rok 2025 – SERVIS TRUCK

### Obsah

| Po | ostu | o při zahájení nového účetního období 2025 v DMS Klient               | 3  |
|----|------|-----------------------------------------------------------------------|----|
|    | 1)   | INSTALACE NOVÉ VERZE                                                  | 3  |
|    | 2)   | NASTAVENÍ SAZEB DPH                                                   | 3  |
|    | 3)   | AKTUALIZACE KÓDŮ DPH                                                  | 3  |
|    | 4)   | NASTAVENÍ ZÁKLADNÉ SADZBY DPH U UŽIVATELE                             | 4  |
|    | 5)   | NASTAVENÍ ČÍSELNÝCH ŘAD V PROGRAMU KLIENT                             | 4  |
|    | 5    | .1 NOVÉ ČÍSELNÉ ŘADY – ODBĚRATALÉ, DODAVATELÉ                         | 5  |
|    | 5    | .2 ČÍSELNÉ ŘADY – BANKA, POKLADNA (STÁVAJÍCÍ ČÍSELNÉ ŘADY)            | 6  |
|    | 5    | .3 NASTAVENÍ PŘÍSTUPOVÝCH PRÁV DO ČÍSELNÝCH ŘAD                       | 7  |
|    | 6)   | GENERACE ÚČTOVÉ OSNOVY PRO ROK 2025                                   | 7  |
|    | 7)   | NASTAVENÍ ROKU ZPRACOVÁNÍ                                             | 8  |
|    | 8)   | NASTAVENÍ ČÍSELNÝCH ŘAD VE SKLADOVÉM HOSPODÁŘSTVÍ A SERVISE           | 9  |
|    | 9)   | NASTAVENÍ PŘEDNABÍZENÝCH ČÍSELNÝCH ŘAD V MODULECH                     | 10 |
|    | 10)  | NASTAVENÍ LIMITU HOTOVOSTNÍCH PLATEB                                  | 11 |
|    | 11)  | HROMADNÁ ZMĚNA SAZEB DPH V MODULU SERVIS                              | 13 |
|    | 12)  | DOPLŇUJÍCÍ INFORMACE – SESTAVENÍ ZAKÁZKY V ROCE 2025                  | 14 |
|    | DOI  | KLADY V ROCE 2025 S ODEČTEM ZÁLOHY PŘIJATÉ V ROCE 2024                | 15 |
|    | 13)  | DOKLADY VYSTAVOVANÉ ZPĚTNĚ DO ROKU 2024                               | 16 |
|    | С    | PRAVNÉ DAŇOVÉ DOKLADY (DOBROPISY) A ČÍSELNÉ ŘADY V LETECH 2024 A 2025 | 16 |
|    | С    | PRAVNÉ DAŇOVÉ DOKLADY V MODULU POKLADNA                               | 17 |
|    | 14)  | SKLADOVÉ HOSPODÁŘSTVÍ                                                 | 18 |
|    | Z    | MĚNA SAZBY DPH                                                        | 18 |
|    | Н    | IROMADNÁ FAKTURACE NEZAPLACENÝCH DODACÍCH LISTŮ Z ROKU 2024           | 18 |
|    | F    | AKTURACE DODACÍHO LISTU Z ROKU 2024 Z JEDNOTLIVÝCH PRODEJEK           | 19 |
|    | 15)  | PREDAJNÝ MODUL                                                        | 20 |
|    | F    | AKTURACE V PREDAJNÉM MODULU PŘI ODEČTU ZÁLOH Z ROKU 2024 s 20% DPH    | 20 |
|    | 16)  | KLIENT – POKLADNA – ODEČET ZÁLOH Z ROKU 2024 – UPOZORNĚNÍ             | 20 |

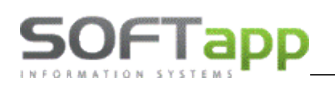

#### Postup při zahájení nového účetního období 2025 v DMS Klient

Novelou zákona č. 222/2004 Z. z. o dani z pridanej hodnoty, s účinnosťou od 1. 1. 2025, sa zvyšuje **základná** sadzba DPH z 20% na 23%. Zároveň sa ruší znížená sadzba DPH 10%. Namiesto nej sa zavádza nová znížená sadzba dane vo výške 19%. Druhá znížená sadzba dane vo výške 5% ostáva zachovaná.

Pro aktualizaci a správné fungování programu Klient (KontoPro) v roce 2025, kdy dochází ke změnám sazeb DPH, je nutné provést tyto kroky:

#### 1) INSTALACE NOVÉ VERZE

Nová verze programu **KLIENT (KontoPro) 24.12.b**, je k dispozici na stránkách <u>www.softapp.cz</u> v sekci Download. Spuštěním staženého souboru provedete její instalaci. Od této verze je možné nastavit nové sazby DPH a aktualizovat kódy DPH, které budou platné od 1.1.2025.

### 2) NASTAVENÍ SAZEB DPH

Nastavení nové sazby DPH provedete v modulu Klient, v agendě Správce, v menu Soubory – Nastavení programu. Na záložce Účty nastavíte procenta sazeb DPH pro základní, sníženou a druhou sníženou sazbu. Tlačítkem OK změnu uložíte.

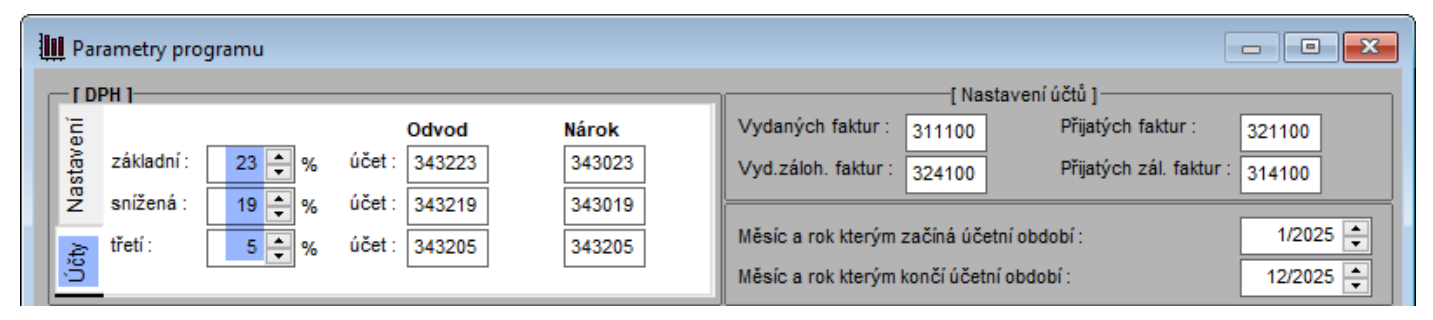

Pozn. Pokud byla již dříve nastavena 3. sazba DPH (druhá snížená sadzba), pak nastavení třetí sazby neměníte a ponecháte tak, jak byla dříve nastavena. V případě, že nastavena nebyla, překliknete na záložku **"Nastavenie"** a zde zatrhnete parametr **"Používať tri sadzby DPH"** a poté se vrátíte na záložku "Učty" a tretí sadzbu doplníte 5% DPH.

| 🛄 Pa            | rametre progr                    | amu              |                                                                                                    |                           | 1 | Para              | ametre programu                                                                                                    |
|-----------------|----------------------------------|------------------|----------------------------------------------------------------------------------------------------|---------------------------|---|-------------------|----------------------------------------------------------------------------------------------------|
|                 | DPH ]                            |                  |                                                                                                    |                           |   | -[ D              | РН ]                                                                                                    |
| Účty Nastavenie | základná<br>znížená :<br>tretí : | 23 🔹 %<br>19 🔹 % | Odvod           účet :         343223           účet :         343219           účet :         1000000000000000000000000000000000000 | Nárok<br>343023<br>343019 |   | Účty Nastavenie . | Používať tri sadzby DPH         Zobrazenie sadzieb dph vo formáte :         99         Zaokrúhľovať DPH []         Na desiatniky nahor         Spôsob výpočtu DPH faktúry :         Z rekapitulácie základov |

#### 3) AKTUALIZACE KÓDŮ DPH

V souvislosti s novými sazbami DPH zavádíme **nové kódy DPH**. Aktualizaci kódů DPH provedete v programu Klient, v modulu Správce – Soubory – Sazby DPH klikem na tlač. "Načtení definice".

Do tabulky Sadzby DPH se tak naimportují **nové kódy DPH** pro základní sadzbu **23%**, a také nové kódy DPH pro zníženou sadzbu **19%**.

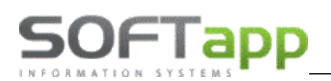

| ļļ | Sadzl | by DPH       |        |      |             |                                  |              |                                  |              |              |                   |          |                             |                     |                |                       | • ×  |
|----|-------|--------------|--------|------|-------------|----------------------------------|--------------|----------------------------------|--------------|--------------|-------------------|----------|-----------------------------|---------------------|----------------|-----------------------|------|
|    | Kód   | DPH          | Тур    | Sada | zba Riadol  | priznani: Platná OD Platná DO In | npl.         | Popis                            | Vstup        | Výstup       | Súhrnné hl.       | Kód s.h. | Skrati                      | a Reverse Charge    | Kód RC         | Záverečný text faktúr | y ^  |
|    | •     | 104 Z        | ~      | 23   | <b>‡</b> 4  | 01.01.2025 31.12.2999 [          |              | Dod.tovaru a služby dle §8,9     |              | $\sim$       |                   |          | Základná                    |                     |                |                       |      |
|    |       | 107 Z        | $\sim$ | 23   | <b>‡</b> 7  | 01.01.2025 31.12.2999 [          |              | Nadobudnutie tovaru v tuzemski   |              | $\checkmark$ |                   |          | Základná                    |                     |                |                       |      |
|    |       | 108 Z        | $\sim$ | 23   | ÷ 8         | 01.01.2025 31.12.2999 [          |              | Nadobudnutie tovaru v tuzemski   |              | $\sim$       |                   |          | Základná                    |                     |                |                       |      |
|    |       | 109 Z        | $\sim$ | 23   | <b>\$</b> 9 | 01.01.2025 31.12.2999 [          |              | Tovar a sl.príjemca platí daň    |              | $\sim$       |                   |          | Základná                    |                     |                |                       |      |
|    |       | 110 Z        | $\sim$ | 23   | <b>‡</b> 10 | 01.01.2025 31.12.2999 [          |              | Tovar a sl.príjemca platí daň    |              | $\checkmark$ |                   |          | Základná                    |                     |                |                       |      |
|    |       | 111 Z        | $\sim$ | 23   | ÷ 11        | 01.01.2025 31.12.2999 [          |              | Tov.a sl.druhý odb.platí daň     |              | $\sim$       |                   |          | Základná                    |                     |                |                       |      |
|    |       | 112 Z        | $\sim$ | 23   | <b>‡</b> 12 | 01.01.2025 31.12.2999 [          |              | Tov.a sl.druhý odb.platí daň     |              | $\checkmark$ |                   |          | Základná                    |                     |                |                       | _    |
|    |       | 113 Z        | $\sim$ | 23   | <b>‡</b> 3  | 01.01.2025 31.12.2999            | $\checkmark$ | Dod.tovaru a služby dle §8,9     |              | $\checkmark$ |                   |          | Základná                    |                     |                |                       | _    |
|    |       | 116 Z        | $\sim$ | 23   | <b>‡</b> 16 | 01.01.2025 31.12.2999 [          |              | Daň podľa §48ca, §48d, §48e      |              |              |                   |          | Základná                    |                     |                |                       | _    |
|    |       | 121 Z        | $\sim$ | 23   | <b>‡</b> 21 | 01.01.2025 31.12.2999 [          |              | Odpočítanie daně dle §51 a)      | $\checkmark$ |              |                   |          | Základná                    |                     |                |                       |      |
|    |       | 123 Z        | $\sim$ | 23   | <b>‡</b> 23 | 01.01.2025 31.12.2999 [          |              | Odpočítanie daně dle §51 b)      |              | $\checkmark$ |                   |          | Základná                    |                     |                |                       |      |
|    |       | 124 Z        | $\sim$ | 23   | <b>‡</b> 24 | 01.01.2025 31.12.2999 [          |              | Rozdiel v základe dane §25, §65  |              | $\checkmark$ |                   |          | Základná                    |                     |                |                       |      |
|    |       | 126 Z        | $\sim$ | 23   | <b>2</b> 6  | 01.01.2025 31.12.2999 [          |              | Rozdiel v základe dane §25a      |              | $\checkmark$ |                   |          | Základná                    |                     |                |                       | - 11 |
|    |       | 128 Z        | $\sim$ | 23   | ÷ 28        | 01.01.2025 31.12.2999 [          |              | Oprava odpočítanej dane §53, §   | $\checkmark$ |              |                   |          | Základná                    |                     |                |                       | - 11 |
|    |       | 129 Z        | $\sim$ | 23   | ÷ 29        | 01.01.2025 31.12.2999 [          |              | Oprava odpočítanej dane §53b     | $\checkmark$ |              |                   |          | Základná                    |                     |                |                       | - 11 |
|    |       | 130 Z        | $\sim$ | 23   | \$ 30       | 01.01.2025 31.12.2999 [          |              | Odpočítanie dane pri registrácii |              |              |                   |          | Základná                    |                     |                |                       | - 11 |
|    |       | 131 Z        | $\sim$ | 23   | \$ 31       | 01.01.2025 31.12.2999 [          |              | Vrátenie dane cestujúcim §60     |              |              |                   |          | Základná                    |                     |                |                       | - 11 |
|    |       | 139 Z        | $\sim$ | 23   | ÷ 19        | 01.01.2025 31.12.2999 [          |              | Odpočítanie daně dle §49-54      | $\checkmark$ |              |                   |          | Základná                    |                     |                |                       | - 11 |
|    |       | 501 S        | ~      | 19   | <b>‡</b> 1  | 01.01.2025 31.12.2999 [          |              | Dod.tovaru a služby dle § 8,9    |              | $\checkmark$ |                   |          | 1. Znížená                  |                     |                |                       | - 11 |
|    |       | 502 5        | ~      | 19   | ÷ 2         | 01.01.2025 31.12.2999 [          |              | Dod.tovaru a služby dle § 8,9    |              | $\checkmark$ |                   |          | <ol> <li>Znížená</li> </ol> |                     |                |                       | - 11 |
|    |       | 505 5        | ~      | 19   | <b>\$</b> 5 | 01.01.2025 31.12.2999 [          |              | Nadobudnutie tovaru v tuzemski   |              | $\checkmark$ |                   |          | 1. Znížená                  | Paturdania anarásia |                |                       | - 11 |
|    |       | 506 5        | ~      | 19   | <b>÷</b> 6  | 01.01.2025 31.12.2999 [          |              | Nadobudnutie tovaru v tuzemski   |              | $\checkmark$ |                   |          | 1. Znížená                  | Potvidenie operacie |                | ^                     | - 11 |
|    |       | 518 5        | ~      | 19   | ÷ 18        | 01.01.2025 31.12.2999 [          |              | Odpočítanie daně dle \$ 49-54    | $\checkmark$ |              |                   |          | 1. Znížená                  |                     |                |                       | - 11 |
|    |       | 520 S        | ~      | 19   | ÷ 20        | 01.01.2025 31.12.2999 [          |              | Odpočítanie daně dle \$ 51 a)    | $\checkmark$ |              |                   |          | 1. Znížená                  |                     | definíciu doda | nú programom          | - 11 |
|    |       | 522 5        | ~      | 19   | ÷ 22        | 01.01.2025 31.12.2999 [          |              | Odpočítanie daně dle \$ 51 b)    | $\checkmark$ |              |                   |          | 1. Znížená                  |                     | dennicia aoda  |                       | - 11 |
|    |       | 524 S        | ~      | 19   | <b>‡</b> 24 | 01.01.2025 31.12.2999 [          |              | Rozdiel v základe dane §25, §65  |              | $\checkmark$ |                   |          | 1. Znížená                  |                     |                |                       | - 11 |
|    |       | 526 5        | ~      | 19   | ÷ 26        | 01.01.2025 31.12.2999 [          |              | Rozdiel v základe dane §25a      |              | $\checkmark$ |                   |          | 1. Znížená                  |                     | 2              |                       | - 11 |
|    |       | 528 S        | $\sim$ | 19   | ÷ 28        | 01.01.2025 31.12.2999 [          |              | Oprava odpočítanej dane §53, §   | $\checkmark$ |              |                   |          | 1. Znížená                  |                     | Ano            | Ne                    | ~    |
|    | <     |              |        |      |             |                                  |              |                                  | _            |              |                   |          | _                           |                     |                |                       | >    |
|    |       |              |        |      |             |                                  |              |                                  |              |              |                   |          |                             | -                   |                |                       |      |
|    |       | <u>U</u> loż | iť zme | ny   |             | <u>Z</u> mazať riadok            | ×            |                                  |              | 1            | <u>N</u> ačítanie | e defin  | ície 🛃                      |                     |                | <u>S</u> päť          | 2    |
|    |       |              |        |      |             |                                  |              |                                  |              |              |                   |          |                             |                     |                |                       |      |

Nové kódy DPH pro rok 2025 jsou kódy uvedené na screenu výše. Tyto kódy jsou **platné od 1.1.2025**. DPH kódy pro sadzby 20% a 10% budou mít ukončenou platnost kódu až k 31.12.2025 z důvodu "přechodného období" pro možnost vystavení dokladů v roce 2025 do roku 2024 zpětně a také z důvodu vystavení dobropisů k dokladům vystaveným v roce 2024, kde musí být zachována původní sazba DPH.

#### Upozornění!!!

Od 1.1.2025 je potřeba mít nastaveno zatržítko ve sloupci **"Impl."** pouze u kódů **113, 501, 401 a 303,** což jsou nejčastěji používané kódy pro jednotlivé sadzby pro výstup. Načtením nové definice kódů DPH, bude toto potřebné nastavení zajištěno a není potřeba provádět žádné změny ze strany uživatele.

#### 4) NASTAVENÍ ZÁKLADNÉ SADZBY DPH U UŽIVATELE

V agendě **Správce,** v menu **Soubory – Uživatelé,** je potřeba každého uživatele **editovat** a nastavit základní sadzbu DPH **23 %.** Nastavení se nachází na záložce **"Vydané faktúry".** 

| Prijaté faktúry                      | Vydané faktúry | Pokladňa     | Banka       | Všeobe       | cné Č       | íselníky | Systém |
|--------------------------------------|----------------|--------------|-------------|--------------|-------------|----------|--------|
| Likvidácia faktúry Zaúčtovanie faktú | Forma          | faktúry :    | Kusová      | $\sim$       | Splatnosť : | [        | 14 💂   |
| Zmazanie faktúry                     | Zaokrú         | ih. faktúr : | Nezaokrúhľo | vať 🗸        | konci fa. : | a 1      |        |
| Zriaďovať stredis                    | ko Prefer      | ované        |             |              | ~           | KS :     | 0308   |
| Zriaďovať zákazk                     | u bank.s       | pojenie :    |             |              | •           |          |        |
| 🗸 Opravovať v preh                   | Iliadaní       |              | Editova     | ť vypočítanú | i daň 🗌     | DPH (%)  | : 23   |
| Editovať poznámk                     | у              |              |             |              |             |          |        |

### 5) NASTAVENÍ ČÍSELNÝCH ŘAD V PROGRAMU KLIENT

V případě, že budete řady pro rok 2025 nastavovat již v roce 2024 (přístup do nich bude povolen později), je potřeba aby uživatel, který bude řady nastavovat, měl povolen parametr **"Nekontrolovat sazdbu DPH na dátum dodania tov/slu".** 

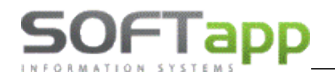

Parametr se nachází v agendě Správce, v menu Soubory – Uživatelé – Editovat na záložce "Všeobecné".

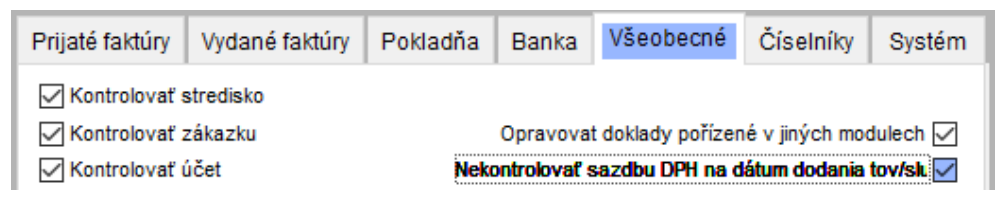

### 5.1 NOVÉ ČÍSELNÉ ŘADY – ODBĚRATALÉ, DODAVATELÉ

Pro rok 2025 je potřeba vytvořit nové číselné řady z důvodu možnosti pořízení daňových dokladů do roku 2024 zpětně a také z důvodu dobropisů se sazbou DPH platnou pro rok 2024.

Číselné řady faktur naleznete v programu Klient v agendách Dodavatelé a Odběratelé v menu Soubory – Číselné řady.

- Nová číselná řada se zakládá přes tlačítko PŘIDAT.
- Zadáte první číslo dokladu v číselné řadě. POZOR zvolené číslování se nemůže krýt s čísly faktur v jiné číselné řadě z jiných let.
- U každé číselné řady je potřeba nastavit **účet** (účet dodavatelů, odběratelů), **účty DPH** a **kódy DPH** základní, znížené, 2.znížené sadzby a osvobozené sadzby.

Při zakládání nové číselné řady lze nastavit parametr **"Novo založená rada nebude nikomu prístupná. Prístup do nej sa nastaví neskôr".** Tímto parametrem lze všem uživatelům zamezit přístup k číselné řadě, který se následně nastaví až to bude žádoucí.

|   | Osobitný režim/JCD    |                       |                          |              |   | <u>U</u> ložiť | - |  |
|---|-----------------------|-----------------------|--------------------------|--------------|---|----------------|---|--|
| L | Novo založená rada ne | bude nikomu pristupné | ı. Prístup do nej sa nas | taví neskôr. | ] | <u>S</u> päť   | Þ |  |

Nejčastěji používané kódy DPH v SK, které budete zadávat v číselných řadách pro rok 2025, jsou:

| Výstup (vydané faktury): |  |
|--------------------------|--|
| 113 pro sadzbu 23 %      |  |
| 501 pro sadzbu 19 %      |  |
| 401 pro sadzbu 5%        |  |

5

- Vstup (přijaté faktury): 121 pro sadzbu 23 % 520 pro sadzbu 19 %
  - 405 pro sadzbu 5 %

| 🖨 Číselné rady                                                                                                    |                                               | Číselné rady                                            |                            |                                                                     |                              |
|----------------------------------------------------------------------------------------------------|-----------------------------------------------|---------------------------------------------------------|----------------------------|---------------------------------------------------------------------|------------------------------|
| Agenda : Odběratelé Názov : VFA 2025 DPH                                                                                      | Subsystém : 1<br>Číselná rada : 31            | Agenda :<br>Názov :                                     | Dodavatelé DFA 2025 DPH    | Sul<br>Číse                                                         | osystém : 1<br>Iná rada : 15 |
| Prvý doklad :         22510001           Prv.dokl. výdaj :         0                                                          | Zahraničie Mena :<br>cudzej mene Kurz : 0,000 | Prvý doklad :<br>Prv.dokl. výdaj :                      | 52550001<br>0 Zriaďov      | Zahraničie 🗌<br>vať v cudzej mene 🗌                                 | Mena :                       |
| Účet : 311100<br>Účet pro likvidaci "V" faktur                                                                                | Kódy DPH                                      | Účet :                                                  | 321100                     | Kódy DPH<br>DD RC                                                   |                              |
| Základná :         343023           Znížená :         343019           Z         2. Znížená :           343005         343005 | 113<br>501<br>401                             | Základná :<br>Znížená :<br>2. Znížená :<br>2. Znížená : | 343023<br>343019<br>343005 | 121         139           520         518           405         408 |                              |

#### 5.2 ČÍSELNÉ ŘADY – BANKA, POKLADNA (STÁVAJÍCÍ ČÍSELNÉ ŘADY)

Číslování pokladních dokladů a bankovních výpisů může začínat stejným číslem jako v minulém období.

#### BANKA

V číselných řadách bankovných kont je možné pokračovat ve stávajících řadách. V případě, že budete chtít vytvořit nové řady i pro bankovné kontá, postup je shodný s vytvářením číselných řad uvedeném v bodu 5.1.

Číselné řady banky se nastavují v programu Klient v agendě **Banka** v menu **Súbory – Bankové kontá**. Kódy DPH se v tomto případě nevyplňují.

Pokud budete pokračovat ve stávajících číselných řadách, můžete zvolit nové číslování výpisů pro rok 2025. Na začátku roku přepíšete při pořízení 1. výpisu číslo výpisu (v případě, že pořizujete výpisy ručně, nebo pokud při importu z banky používáte číslování výpisov z číselnej rady účtu).

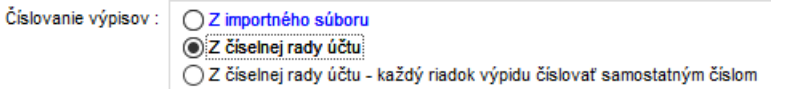

#### POKLADNA

Co se týká číselné řady Pokladny, doporučujeme pokračovat ve stávajících řadách pokladen.

#### Před vystavením prvního dokladu je nutné:

- 1) <u>nastavit aktuální kódy DPH</u> v číselných řadách pokladen
- 2) zvýšit číslování ručně při vystavení prvního dokladu pro nový rok

**POZOR!** Nové číslo dokladu musí být vždy matematicky vyšší než stávající číslo posledního dokladu v řadě. <u>Příklad</u>: poslední doklad v roce 2024 má číslo např. 20240555 – první číslo dokladu v roce 2025 bude mít tvar např. 20250001 (pozn. každý uživatel může mít jinou skladbu čísla). Tuto změnu je třeba provést ručním přepsáním při vystavení prvního dokladu – další doklady se poté budou číslovat automaticky.

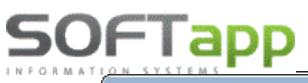

| Číselné rady                                   |                            |                                                                     |                       |                                                                                                    |
|------------------------------------------------|----------------------------|---------------------------------------------------------------------|-----------------------|----------------------------------------------------------------------------------------------------|
| Agenda :                                       | Pokladna                   | <ul> <li>✓</li> </ul>                                               | ubsystém : 7          | Preferovaný typ dokladu :                                                                                      |
| Názov :                                        | Pokladna DPH 2025          | Čís                                                                 | elná rada : 1         | Evidovať na doklade zamestnanca 🗌                                                                              |
| Prvý doklad :<br>Prv.dokl. výdaj :             | 52580001<br>52590001 Zriad | Zahraničie 🗌<br>ďovať v cudzej mene 🗌                               | Mena :<br>Kurz :0,000 | Centrálna pokladňa 🗹<br>Zobrazované faktury v CP Všetky 🗸                                                      |
| Účet :<br>Účet pre platobné ka                 | 211333<br>rty : 395000     | Kódy DPH                                                            |                       | Súčasný stav<br>Posledný prijem : 52580010                                                                     |
| Účet pre storno platie                         | eb faktúr                  | Prijem Výdaj                                                        |                       | doklad : výdaj : 52590000                                                                                      |
| Základná :<br>Znížená :<br>, 2<br>2. Znížená : |                            | 113         121           501         520           401         405 |                       | Konečný stav :         163,64           Posl. účtovný doklad         0           K dátumu :         22.01.2025 |
| Kód DPH pre Oslobo                             | dené :                     | 303 0                                                               |                       | <u>A</u> ktualizácia 🕼                                                                                         |

#### 5.3 NASTAVENÍ PŘÍSTUPOVÝCH PRÁV DO ČÍSELNÝCH ŘAD

Přístupy pro uživatele do číselných řad lze nastavit v modulu **Správce – menu Soubory – Uživatelé**.

Vyberte uživatele a použijte volbu **Přístupová práva**.

| Přidat 🕂                  | <u>E</u> ditovat 🞲 | <u>S</u> mazat X <u>K</u> opie 🗋 |
|---------------------------|--------------------|----------------------------------|
| Přís <u>t</u> upová práva | <u>B</u> arvy      | Nastavení přístupových práv SQL  |

Na záložkách Odběratelé, Dodavatelé atd. zvolíte tlačítko **"Číselné řady"** (případně u Pokladny a Banky zvolíte tlačítko "Pokladna" nebo "Bankovní konta"). Pomocí zatržítek Z nastavíte uživateli přístup do jednotlivých číselných řad.

Druhá možnost je nastavit přístupy do číselných řad přímo v příslušných modulech Dodavatelé, Odběratelé, Banka, Pokladna, Účetnictví a v modulech záloh. V menu **Soubory – Číselné řady (Bankovní konta, Pokladní konta)** ve spodní části tabulky přes tlačítko "**Přístupy"**.

| <u>E</u> ditovat 🤯 | Přidat 🕂 Smazat (F8) 🚥              | Kontrola 🖉 <u>T</u> isk 🚔 | В      |
|--------------------|-------------------------------------|---------------------------|--------|
| <u>0</u> k ♥       | Aktualizace stavu číselných řad 🛛 🚱 | Příst <u>u</u> py 🌽       | Zpět ⊃ |

### 6) GENERACE ÚČTOVÉ OSNOVY PRO ROK 2025

V přihlašovacím formuláři do modulu Klient nebo KontoPro, zadáte rok zpracování 2025.

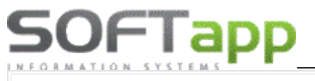

| SOF                     | Тарр    |             | 9              |
|-------------------------|---------|-------------|----------------|
| information<br>Uživateľ | SYSTEMS | Klient - Úč | tovníctvo      |
| Heslo                   |         | Databáza    | : KLIENT       |
| Rok                     | 2025 🚖  |             |                |
| $\odot$                 |         | Prihlásiť   | <u>Z</u> rušiť |

Otevřete účtovou osnovu v menu **Soubory – Účtová** osnova, potvrdíte založení účtové osnovy pro rok 2025.

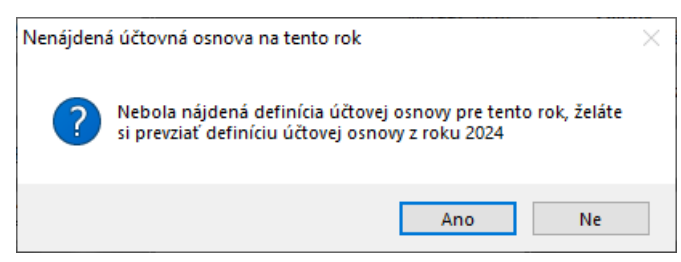

| Účet              | Názov                                            | Тур             | ۸    |
|-------------------|--------------------------------------------------|-----------------|------|
| 00                | Investiční majetek                               |                 |      |
| 01                | Nehmotný investiční majetek                      |                 |      |
| 010               | Nehmotný investiční majetek                      |                 |      |
| 011               | Zřizovací výdaje                                 |                 |      |
| 012               | Nehmotné výsledky výzkumné a obdobné činnosti    |                 |      |
| 013               | Software                                         |                 |      |
| 013 01            | Software                                         |                 |      |
| 014               | Ocenitelná práva                                 |                 |      |
| 018               | Drobný nehmotný investiční majetek               |                 |      |
| 019               | Ostatní nehmotný investiční majetek              |                 |      |
| 02                | Hmotný investiční majetek - odpisovaný           |                 |      |
| 021               | Budovy, haly a stavby                            |                 |      |
| 021 01            | Autosalon                                        |                 |      |
| 021 02            | Nástavba                                         |                 | v    |
| C .               |                                                  | >               |      |
| Účet]             | [Názov]                                          |                 |      |
|                   | E                                                | ilter 🔀         |      |
| <u>E</u> ditovať  | Edit ria <u>d</u> kov R a VZZ <u>H</u> ľadanie : |                 |      |
| <u>P</u> ridať    | Ludzojazyčné názv                                |                 |      |
| <u>Z</u> mazať    | - Import z MS Excel Řádky <u>A</u> U dle SU Do   | plnění účtů z 2 | 2024 |
| <u>m</u> azat rol | 2025 <u>T</u> lač 🚔 <u>O</u> k ✔                 | <u>S</u> päť ⊃  |      |

Poté můžete ve volbě **"Účtová osnova"** doplnit tlačítkem "Přidat" nové účty pro rok 2025 nebo opravit tlačítkem "Editovat" stávající účty. V hlavičce účetní osnovy bude po přihlášení do roku 2025 uvedeno **Účtová osnova pro rok 2025.** 

### 7) NASTAVENÍ ROKU ZPRACOVÁNÍ

U jednotlivých uživatelů je nutné zkontrolovat, popřípadě nastavit, **"Rok zpracování".** V programu Klient, v menu **Správce – Soubory - Uživatelé**, zvolíte Editaci uživatele.

Při nastavení roku zpracování 0 je možné pracovat ve více účetních obdobích zároveň. Při takovém nastavení se doklady uloží do účetního roku, který se převezme z data UZP. Uživatelům, kteří budou tedy pracovat i s doklady zpětně, doporučujeme nastavit rok zpracování 0.

| 1 | 🛄 Nastavením parametrov užívateľa 📃 🖃 💌 |                                                                     |            |                   |     |  |  |  |  |
|---|-----------------------------------------|---------------------------------------------------------------------|------------|-------------------|-----|--|--|--|--|
|   | Nastavenie užívateľskýci                | astavenie užívateľských parametrov Užívateľ má práva správca systén |            |                   |     |  |  |  |  |
|   | Příjmení a jméno uživatele :            | Uzivatel 1                                                          |            | Skupina :         | 0   |  |  |  |  |
|   | Meno pre SQL Server :                   | SA Zr                                                               | mena hesla | Rok spracovania : | 0 ≑ |  |  |  |  |

Je-li nastaven **rok zpracování 2025,** doklady se zapíší do roku 2025 bez ohledu na datum UZP. Údaj účetní rok je při pořizování dokladů v takovém případě nepřístupný a nelze ho měnit. Pokud by takový uživatel pořizoval doklady zpětně do minulého roku, bylo by nutné upravit rok zpracování nastavený u uživatele.

|   | 5OFTapp                     | www. softapp.cz 🔀 hotline@so                           | ftapp.cz 💊 tel.: +420 571615244 |
|---|-----------------------------|--------------------------------------------------------|---------------------------------|
| 0 | 🐌 Dodávateľská faktúra      |                                                        |                                 |
|   | Čís. rada : 17 🗸            | Doklad : 240190051 Typ dokladu : A 🗸                   | Č.fakt.:                        |
|   | Dátum prijatia : 02.12.2024 | Vystavená : 02.12.2024 ) Dátum dod.tov./sl. : 02.12.20 | Datum KH 02.12.2024             |
|   | Splatná : 16.12.2024        | Úč.rok : 2025 ≑ Účtovný mesiac : 12 ਵ                  | Kód KH                          |

### 8) NASTAVENÍ ČÍSELNÝCH ŘAD VE SKLADOVÉM HOSPODÁŘSTVÍ A SERVISE

Pro nastavení číslování příjemek, výdejek, prodejek a servisních zakázek můžete využít hromadné přednastavení číselných řad v modulu Servis Truck – volba Správa systému – Přednastavení číselných řad pro Servis a Sklad.

| Ś | Přednastave | ní číselný | ch řad p | ro servis a sklad                |              |                 |                      |                         | x |
|---|-------------|------------|----------|----------------------------------|--------------|-----------------|----------------------|-------------------------|---|
| E | Agenda      | Subsys     | Rada     | Název řady                       | První doklad | Poslední doklad | První doklad - výdej | Poslední doklad - výdej | ^ |
|   | ZAK 6T      |            |          | Zakázky typ 6T                   | 20240001     | 20230003        |                      |                         |   |
|   | ZAK 7B      |            |          | Zakázky typ 7B                   | 20240001     | 20240014        |                      |                         |   |
|   | ZAK 7I      |            |          | Zakázky typ 7l                   | 20240001     | 1               |                      |                         |   |
|   | ZAK 7S      |            |          | Zakázky typ 7S                   | 20240001     | 0               |                      |                         |   |
|   | ZAK 7T      |            |          | Zakázky typ 7T                   | 20240001     | 20230002        |                      |                         |   |
|   | ZAK JV      |            |          | Zakázky typ JV                   | 20240001     | 0               |                      |                         |   |
|   | OBJDOD      |            |          | Objednávky dodavatele            | 0            | 1708202211      |                      |                         |   |
|   | OBJODB 1    |            |          | Objednávky odběratele sklad č.1  | 20241001     | 20241016        |                      |                         |   |
|   | OBJODB 10   |            |          | Objednávky odběratele sklad č.10 | 202410001    | 202410122       |                      |                         |   |
|   | OBJODB 11   |            |          | Objednávky odběratele sklad č.11 | 202411001    | 0               |                      |                         |   |

Číselné řady pro **servis** jsou se zeleným pozadím, číselné řady pro **sklad** mají pozadí modré. Tyto číselné řady se nabídnou samy – data jsou čerpána z číselníku Typy zakázek a z číselníku Skladů.

Pole pro první doklad číselné řady lze editovat, pole pro poslední doklad nikoli. Číslo se bere automaticky z programu – jde o poslední doklad vystavený v příslušné číselné řadě.

Toto přednastavení funguje tak, že se kontroluje, zda první doklad je větší než poslední, pak nabídne v programu první doklad, pokud není, nabízí poslední zvětšený o jedna. Tzn., že pro nastavení číslování nového roku, je potřeba uvést první číslo dokladu do sloupce "První doklad" s tím, že musí být vyšší než uvedený poslední doklad.

Další možností jak nastavit nové číslování je, že se při pořízení první příjemky, výdejky, prodejky nebo servisní zakázky ručně přepíše číslo dokladu – např. 2025001. Při dalším pořizování program již nabídne správné vyšší číslo dokladu. *POZOR! Nově zvolené číslo příjemky, výdejky, prodejky, zakázky musí být větší než poslední číslo ve starém roce.* 

TIP k této variantě: Na konci roku, kdy se již nebudou vystavovat žádné doklady, si můžete založit tzv. startovací doklady, které budou mít tvar např. 20250000. Tím si zajistíte, že další číslo dokladu bude 20250001. Startovací doklady můžete použít jak ve skladech (příjemky, výdejky, prodejky), u servisních zakázek, tak i v účetnictví (dodavatelé, odběratelé, pokladna, banka). Po vytvoření alespoň jednoho následujícího dokladu v novém roce, startovací doklady smažete.

## 9) NASTAVENÍ PŘEDNABÍZENÝCH ČÍSELNÝCH ŘAD V MODULECH

Z důvodu doporučeného nastavení nových číselných řad bude potřeba nastavit preferované číselné řady v jednotlivých modulech. Do nastavení mají přístup uživatelé s právy správce.

#### **SERVIS**

Nastavení nabízených číselných řad faktur a pokladny naleznete v menu Správa systému – Nastavenie programu na záložce Servis. Zde se nastavuje i preferovaná číselná řada dobropisů pro nový rok.

| 🗇 Nastavenie programu 🗖 🗖 💌                                                                                        |                                                                                 |                                        |                                                              |  |  |  |  |  |  |
|----------------------------------------------------------------------------------------------------|---------------------------------------------------------------------------------|----------------------------------------|--------------------------------------------------------------|--|--|--|--|--|--|
| Servis 🗸                                                                                                    |                                                                                 |                                        |                                                              |  |  |  |  |  |  |
| Obecné Sklad Servis Plán Informac                                                                                  | e o pobočkách Nastavenie JOB                                                    | Oprava dát Pře                         | ednastavení Nastavenie IVECO                                 |  |  |  |  |  |  |
| Prednabiezať číselnů radu faktúr: 84<br>ponúknuť číselnú radu dobropisov:<br>Prednabiezať číselnů radu pokladny: 1 | Garančný protokol<br>Prefix dealera:<br>Hodinová sazba Renault:<br>Prefix IVFCO | Paušály Ho<br>H<br>Ponúkať dielenskú p | ndinová sazba Renault:<br>odinová sazba IVECO:<br>rácu 10107 |  |  |  |  |  |  |
| Váte-li nastavené číselné řady faktur u †<br>ze změnit řady v menu <b>Číselníky – Typy</b>                         | typů zakázek, zakázok.                                                          | Cenová hlad<br>Rabatní skupin:         | lina pre druhy dielenských prác: 4 文                         |  |  |  |  |  |  |

Preferujete-li nastavení řad na uživatele, pak lze nastavit řady v menu Správa systému – Prístupové práva – Užívatelia (Skupiny). V editaci uživatele lze nastavit řady na záložce Servis.

|   | Obecné Serv                         | vis | Sklad | Registračná pokladňa |
|---|-------------------------------------|-----|-------|----------------------|
|   | Prednabiezať číselnů radu faktúr:   | 1   |       |                      |
|   | ponúknuť číselnú radu dobropisov:   | 24  |       |                      |
|   | Prednabiezať číselnů radu pokladny: | 1   |       |                      |
| l |                                     |     |       |                      |

#### SKLAD

Nastavení řad pro Sklad se nachází v nastavení programu i u uživatelů. V obou případech na záložce Sklad.

Nastavení programu i nastavení uživatele naleznete v menu Správa systému.

| Hlavná ponuka                     |   |
|-----------------------------------|---|
| Zákazky                           | ^ |
| Opakovaná tlač                    |   |
| Registrácia vozidiel a zákazníkov |   |
| Tlačové zostavy                   |   |
| Číselníky                         |   |
| Garanční protokoly, OTS, PIP      |   |
| Servisné zmluvy                   |   |
| Personalistika                    |   |
| Zákaznické centrum                |   |
| Import číselníkov                 |   |
| Skladové hospodárstvo             |   |
| Predajný modul                    |   |
| Požičovňa                         |   |
| Účtovné doklady                   |   |
| Správa systému                    |   |

10 Nastavení nového účetního období SK, rok 2025, změna DPH

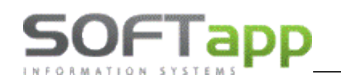

#### Správa systému – Nastavenie programu – Sklad

#### Správa systému – Prístupové práva – Užívatelia (Skupiny) – Sklad

| 👙 Nastavenie programu                     |                     | 014-4                  |                       |
|-------------------------------------------|---------------------|------------------------|-----------------------|
| Servis 🗸                                  | Servis              | SKIAO                  | Registrachá           |
| Obecné Sklad Servis Plán Informace o pobo | Ponúkať sklad: 0    | Predajka p             | onúkať stredisko:     |
| Predaika popúkať stradiska:               | oonúkať stredisko:  | 1                      | ponúkať zákazku: 2P   |
| ponukat stredisko.                        | ponúkať zákazku: N  | Kód textu na konci fal | ktúry:                |
| ponukat zakazku: 1P                       |                     | Prednabiezať čí        | selnů radu faktúr: 13 |
| Kod textu na konci pokladničného          | t středisko výdej : | Prednabiezať číselr    | nů radu pokladny: 6   |
| Kód textu na konci faktúry: predaj ND     | et zakázku výdej :  |                        |                       |
| Prednabiezať číselnů radu faktúr: 1       |                     |                        |                       |
| Prednabiezať číselnů radu pokladny: 2     |                     |                        |                       |
| Změna zahraniční ceny na řádku prodejky   |                     |                        |                       |

### 10) NASTAVENÍ LIMITU HOTOVOSTNÍCH PLATEB

Pro účely zákona o DPH je zjednodušenou fakturou i doklad vyhotovený registrační pokladnou, kde cena tovaru nebo služby vč. daně uhrazená v hotovosti není víc jak 1000 € (§ 74 ods. 3 Zákona 222/2004 o DPH).

#### Od 1.1.2025 bude platit nový limit sumy vystavení pokladního dokladu (zjednodušené faktury), a to 400 €.

Nově lze v editaci číselné řady pokladny nastavit **limit pokladního dokladu.** Nastavení lze provést v agendě Pokladna v menu **Soubory – Pokladní konta – Editovat,** kde se přes tlač. **"Regist.pokladna"** nastavuje typ a další informace k registrační pokladně.

| )čet : 211333                    |                              |            | Současný stav —       |              |
|----------------------------------|------------------------------|------------|-----------------------|--------------|
| Jčet pro platební karty : 395000 | Kódy DPH                     |            | Poslední příjem :     | 52580027     |
| Jčet pro storno plateb faktur :  | Příjem Výdej                 |            | doklad : výdej :      | 52590000     |
| základní :                       | 113 121                      |            | Konečný stav :        | 5888,85      |
| Snížená :                        | 501 520                      |            | Posl. účetní doklad : | 0            |
| 2. Znížená :                     | 401 405                      |            | K datu : 22.01        | 1.2025       |
| (ód DPH pro Osvobozeno :         | 303 0                        |            | Aktu                  | alizace 😋    |
| Jčet kurs.rozdílu zisk/ztráta :  |                              |            | Platebr               | níterminál 🔀 |
| omocné účty DPH Základní         | Snížená                      | 2. Znížená | Regist                | pokladna 👎   |
| vřechod mezi měsíci              |                              |            |                       |              |
| Srátící koeficient               |                              |            |                       | KI. 🤆 EET🥑   |
| Krátící koeficient - přechod     |                              |            |                       |              |
| Jsobitný režim/JCD               |                              |            |                       | ožit 📊       |
|                                  | Difeture de cince constantio |            |                       | nět 🗔        |

# SOFTapp

Do pole "Finanční limit pokladního dokladu (částka s DPH)" nastavíte nově hodnotu 400 €.

| íselné řady                                        |                           |  |
|----------------------------------------------------|---------------------------|--|
|                                                    |                           |  |
| Typ registrační pokladny :                         | ⊖ Easy POS                |  |
|                                                    | <ul> <li>Varos</li> </ul> |  |
|                                                    | ⊖Easy-Pos.eKasa           |  |
|                                                    |                           |  |
|                                                    |                           |  |
| Ovládací program (úplná cesta)                     |                           |  |
| C:\VAROS\TM4000B\TM4000B.EXE                       |                           |  |
| Číslo registrační pokladny :                       |                           |  |
| Kódová stránka připojené tiskárny :                | 1250                      |  |
| Finanční limit nokladního dokladu (částka s DDH) : | 400                       |  |

Program pak kontroluje částku pokladního dokladu, a je-li částka vyšší než nastavený limit, upozorní uživatele hlášením o překročení limitu. V případě, že zapisujete doklad do pokladny přímo v programu Klient v modulu Pokladna, zobrazí se hláška, viz níže, a doporučí uživateli vystavit vydanou fakturu. Doporučujeme tedy vybrat "NE" a vystavit vydanou fakturu, je-li překročena částka 400 €.

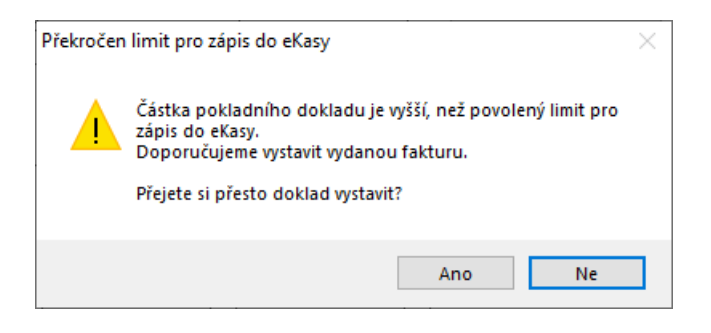

Je-li zapisován pokladní doklad do eKasy z jiných modulů, zobrazí se hlášení a zápis dokladu neumožní.

| 🍯 Uzavretie zák           | <mark>kazky</mark> – pokladničný doklad                                                                                                    |                    |
|---------------------------|----------------------------------------------------------------------------------------------------|--------------------|
| IČO (kód):<br>Zákazník: H | Pokladňa: Pokladna 2025 DPH                                                                                                    | ×azka: 7B 20240014 |
| Adresa: L                 | Hiasenie     X     11:03:00       Suma príjmu v hotovosti je vyššia ako povolený limit pre zápis<br>do systému eKasa.<br>Odporúčame vystaviť vydanú faktúru.     Vozid | EČ: PO506ET        |
| Popis:                    | OK K plat                                                                                                    | tbe: 957,92        |

# SOFTapp

| 👙 Uzavretie zákazky – pokladničný do | klad                                                                                             |                       | - • • ×          |
|--------------------------------------|--------------------------------------------------------------------------------------------------|-----------------------|------------------|
| IČO (kód): 45194921                  | Pokladňa:                                                                                        | Pokladna 2025 DPH     | ~                |
| Zákazník: SOFTAPP, s. r. o.          | Čís. dokladu:                                                                                    | 32510007              |                  |
| Adresa: Kouty 1419 Hlásenie          |                                                                                                  | ×                     |                  |
| 757 01<br>i Sui<br>do<br>Od          | ma príjmu v hotovosti je vyššia ako povo<br>systému eKasa.<br>Iporúčame vystaviť vydanú faktúru. | olený limit pre zápis | ~                |
| Popis:<br>Predajka č.240130040/1     |                                                                                                  | ОК                    | K platbe: 420,00 |

### 11) HROMADNÁ ZMĚNA SAZEB DPH V MODULU SERVIS

V modulu Servis lze provést hromadně změny sazeb DPH v menu **Správa systému – Nastavenie programu.** Na záložce **Obecné** je volba **"Nastavit sazbu DPH (ceník, práce, paušály)".** Změna proběhne v číselnících prací, v číselníku paušálů a v ceníku materiálu po kliku na uvedené tlačítko.

| 🍯 Nastavenie                                                                                        | e programu                                                                                        |                                 |      |             |              |                                                                                                    |                                        |                                                                                                    |                |           | • •          |  |
|----------------------------------------------------------------------------------------------------|---------------------------------------------------------------------------------------------------|---------------------------------|------|-------------|--------------|----------------------------------------------------------------------------------------------------|----------------------------------------|----------------------------------------------------------------------------------------------------|----------------|-----------|--------------|--|
| Servis                                                                                              |                                                                                                   |                                 |      | $\sim$      |              |                                                                                                    |                                        |                                                                                                    |                |           |              |  |
| Obecné                                                                                              | Sklad                                                                                             | Servis                          | Plán | Informace o | pobočkách    | Nas                                                                                                    | tavenie JOB                            | Oprava dát                                                                                                    | Přednastavení  | Nastaveni | e IVECO      |  |
| Používat záložku přednastavení                                                                      |                                                                                                   |                                 |      |             |              | Prednastavenie počtu kópií pri tlači:       1         Ktoré stredisko použiť pokiaľ nie je vyplnené:       1         Na dokladech tisknout kolikátá kopie       1 |                                        |                                                                                                    |                |           |              |  |
| Kód textu na<br>Kód textu na<br>Kód textu na                                                        | Kód textu na konci zakázkového listu :<br>Kód textu na konci faktúry:                             |                                 |      |             |              |                                                                                                    | Na doki<br>Umožni<br>Kontrok<br>Upozon | Zálohy s DPH<br>Na dokladech tisknout částku i slovně<br>Umožnit změnu způsobu úhrady při opakovaném tisku<br>Kontrolovať nezaplatené faktúry<br>Unozorovatí že pie je meteriél na zákazka |                |           |              |  |
| Kód textu na<br>Kód textu na                                                                        | konci pokladı<br>konci předáv                                                                     | ničného dokla<br>ací protokol : | idu: |             |              |                                                                                                    | Tlačiť č<br>Generu<br>Tlačiť te        | Tlačíť čiarový kód k zákazke<br>Generuje snímač čiarových kódov ENTER<br>Tlačíť termín dokončenia za okno k zákazke                                                                        |                |           |              |  |
| Kód textu na<br>Kód textu na                                                                        | Kód textu na konci objednávky na dodavatele :<br>Kód textu na obsah emailu objednávky dispečera : |                                 |      |             |              | Tlačiť p<br>Tlačiť p<br>Tlačiť v<br>Tiaka                                                                                                    |                                        |                                                                                                    |                |           |              |  |
| http://api.icd                                                                                      | lph.sk/api_da<br>Ponúkať znak                                                                     | m_043_102.j<br>; meny           | php  | Pracu       | iem          |                                                                                                    | Kontrol                                | Nsknout formular pro psahl vydeju ze skladu k zakazce<br>Kontrolovat ověření odběratelů v systému VIES / FINSTAT<br>Kontrolovat overenie odberatelov                                       |                |           |              |  |
| Po koľkých minútach aktualizovať obrazovku :<br>Cesta do adresáře k souboru pro system IsDocFaktury |                                                                                                   |                                 |      |             |              | Synchronizovat datum a čas se SQL serverem<br>Blokace plateb podle kreditního limitu<br>Ručně zadávané pohledávky<br>Načítať denný kurz                           |                                        |                                                                                                    |                |           |              |  |
| Čakajte j                                                                                           |                                                                                                   |                                 |      |             |              | e prosím                                                                                                    |                                        | R platbu na faktúra<br>Istavit sazbu DPH (                                                                                                    | z 20           | na 23     |              |  |
| Skrytá kopie p                                                                                      | pro elektronic                                                                                    | kou fakturu :                   |      | Hlásenie    |              | ×                                                                                                    | Pamato                                 | vat poslední přihláš                                                                                                    | ení            |           |              |  |
| Heslo pre                                                                                           | pristup k opr                                                                                     | ave dát:                        |      | 0           | Oprava sa zd | larila.                                                                                                    |                                        |                                                                                                    | <u>U</u> ložíť |           | <u>S</u> päť |  |
|                                                                                                    |                                                                                                   |                                 |      |             | (            | DK                                                                                                    |                                        |                                                                                                    |                |           |              |  |

### 12) DOPLŇUJÍCÍ INFORMACE – SESTAVENÍ ZAKÁZKY V ROCE 2025

Je-li v položkách prací, ve vydaném materiálu či u zálohy použita loňská sazba (20% DPH), program se při <u>sestavení zakázky s DUZP 2025</u> zeptá, zda změnit sazbu DPH na platnou sazbu daného roku. Potvrdíte Ano.

| Ģ  | Zostavenie zákazky 6   | B20240518                       |                           |                                |                    |                                   |          |            |              |
|----|------------------------|---------------------------------|---------------------------|--------------------------------|--------------------|-----------------------------------|----------|------------|--------------|
|    | Dátum dodania tov./slu | .: 02.01.2025 08:10             | Sadzba :                  | základnej dar                  | ie:                | 20                                | Sadzt    | oa znížen  | iej dane: 10 |
|    | Číslo                  | Popis                           |                           | Počet                          | MJ                 | Cena/jed.                         | DPH      | % zľ.T     | Тур          |
|    |                        | Ostatné práce a mat. na zákazki | J                         | 0,000                          |                    | 0,000                             | 0        | 0,00 A     | A            |
| 17 | 7700                   | OVERENIE TACHOGRAFU             |                           | 1,000                          | KS                 | 100,000                           | 20       | 0,00 A     | A            |
|    | /                      | Zaplatené zálohy                | Potvrdenie operácie       |                                |                    |                                   |          | ×          |              |
|    | P-324080290            | Zapl.záloha na zákazku 6B202405 |                           |                                |                    |                                   |          |            |              |
|    |                        |                                 | V položká<br>Přejete si j | ch je pro rok<br>i změnit na s | : 2025 (<br>azbu c | uvedena neplatná<br>daného roku ? | sazba l  | DPH.       |              |
|    |                        |                                 |                           |                                |                    | Ano                               | <u>N</u> | <u>l</u> e |              |

Po potvrzení operace se staré sazby DPH přepíší na aktuální sazby daného roku (z 20 na 23, z 10 na 19).

| 1 | ZUStavenie zakazky ot  | 020240310                         |                      |           |      |                      |   |
|---|------------------------|-----------------------------------|----------------------|-----------|------|----------------------|---|
|   | Dátum dodania tov./slu | .: 02.01.2025 08:14 Sac           | dzba základnej dane: | 20        | Sadz | ba zníženej dane: 10 |   |
|   | Číslo                  | Popis                             | Počet MJ             | Cena/jed. | DPH  | % zľ.Typ             | ^ |
|   |                        | Ostatné práce a mat. na zákazku   | 0,000                | 0,000     | 0    | 0,00 A               |   |
|   | 7700                   | OVERENIE TACHOGRAFU               | 1,000 KS             | 100,000   | 23   | 0,00 A               |   |
|   |                        | Zaplatené zálohy                  | 0,000                | 0,000     | 0    | 0,00 A               |   |
|   | P-324080290            | Zapl.záloha na zákazku 6B20240518 | 1,000                | -50,000   | 23   | 0,00 A               |   |

Poté uzavřete zakázku do číselné řady faktur či pokladny pro rok 2025, ve kterých jsou již nastavené nové kódy DPH (113, 501, 401) pro sazby roku 2025.

#### KONTROLY PŘI UKLÁDÁNÍ DOKLADŮ DO ČÍSELNÝCH ŘAD (KÓDY DPH)

V případě, že uživatel vybere při sestavení zakázky s DUZP roku 2025 starou číselnou řadu, ve které jsou staré kódy DPH (263, 201, 401), program zjistí, že je v řadě neplatná sazba DPH a zobrazí hlášení – viz obr.

Doklad do vybrané číselné řady nepovolí uložit.

SOFTapp

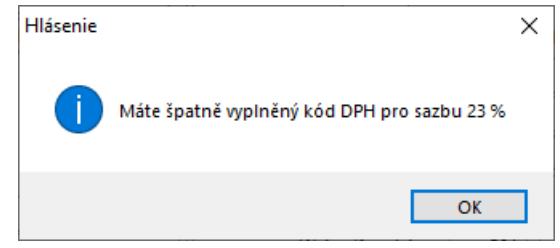

Uzavírá-li uživatel zakázku s DUZP roku 2024 zpětně ještě do roku 2024, nelze naopak takový doklad zapsat do číselné řady dokladů pro rok 2025. Program opět kontroluje kódy a sazby DPH a nepovolí doklad zapsat.

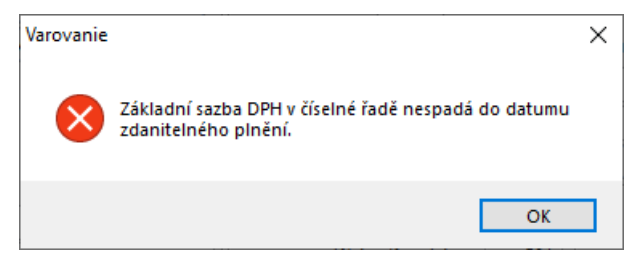

### SOFTapp DOKLADY V ROCE 2025 S ODEČTEM ZÁLOHY PŘIJATÉ V ROCE 2024

Je-li platba přijatá před dodáním tovaru alebo služby, vzniká daňová povinnost z přijaté platby dnem přijetí platby. Na zálohu přijatou v roce 2024 se uplatní sazba DPH 20%, a to i v případě, dojde-li k dodání až v roce 2025, když už bude sazba daně 23%.

Je-li přijatá platba zálohy ve výši 100% v roce 2024, uplatní se sazba DPH 20%. V roce 2025, kdy dojde k reálnému dodání tovaru už daňová povinnost nevznikne. Vznikla již v roce 2024 přijetím platby v 100% výši ceny tovaru. Dodavatel nemá povinnost odvést 3 % na DPH z titulu změny sazby DPH – viz ilustrativní příklad níže.

Základ daně ve výši 50 € by byl v roce 2025 zdaněn 23 % DPH, tj. daň ve výši 11,50€. Je-li však platba zálohy v roce 2024 v plné výši, tedy také v základu 50€, byla zaplacena daň ve výši 10 €. Dodavatel nemá povinnost dopočítat 1,5€ na DPH, jelikož daňová povinnost vznikla již v roce 2024. Doklad je vystaven na částku 0 € a v rekapitulaci DPH je po odečtu záloh základ a daň také v hodnotě 0 €.

| V oziđlo:                                                     |                         | EČ:        | VIN kó      | đ:                        | Stav            | 7 km :                |
|---------------------------------------------------------------|-------------------------|------------|-------------|---------------------------|-----------------|-----------------------|
| Text                                                          |                         |            | Množstvo MJ | Cena<br>bez D PH          | l               | Celkom<br>DPH bez DPH |
| Ostatné práce a ma<br>OVERENIE TACHO                          | t. na zákazku<br>)GRAFU |            | 1,00 KS     | 50,00                     | Medzi súd       | 23% 50,<br>čet: 50,   |
|                                                               |                         |            |             | Celkom za                 | zákazku bez DI  | PH: 50,               |
| <ul> <li>Zaplatené zálohy<br/>Zapl.záloha na zákaz</li> </ul> | ku 6B20240518           |            | 1,00        | -50,00                    |                 | 23% -50,              |
|                                                               |                         |            |             | Celkom 2                  | za zálohybez DF | PH: -50,              |
| Sadzba DPH: Nie je pred                                       | metom DPH               | Oslobodené |             | 1. Znížená                | Základná        | Celkom                |
| Dañ:<br>Základ dane:                                          | 0,00                    | 0,00       |             | 0,00<br>0,00              | 0,00<br>0,00    | 0,0<br>0,0            |
| Cellons                                                       | 0,00                    | 0,00       |             | 0,00                      | 0,00            | 0,0                   |
|                                                               |                         |            |             | Celkom<br>Zaplatená záloh | a:              | 60,00EUR<br>60,00EUR  |
|                                                               |                         |            |             | K platbe                  | :               | 0,00 EUR              |

Je-li přijatá záloha ve výši 50% s platbou v roce 2024, uplatní se na přijatou platbu sazba DPH 20%, zatímco zbytek ceny, zbylých 50%, bude zdaněno po dodání tovaru v roce 2025 již novou sazbou 23 % DPH.

#### Viz ilustrativní příklad níže:

Záloha ve výši 60€ zaplacena 20. 12. 2024 (základ 50€). Dodání v 1/2025. Konečná faktura na cenu 100€.

Při zjišťování základu daně se odečte základ zaplacených záloh, v našem případě 50€. Základ daně v rekapitulaci dokladu je tedy, po odečtu základu daně ze zálohy, ve výši 50€. Tento základ se zdaní aktuální sazbou daně pro rok 2025 ve výši 23% DPH. Zbývá tedy doplatit 61,50 €.

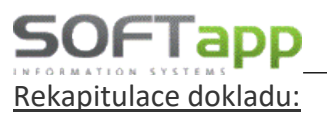

Základ daně: 100 (celkem za zakázku bez DPH) – 50 (celkem za zálohy bez DPH) = 50€ Daň: vypočte se ze základu daně -> tzn. 50 x 0,23 (DPH 23%) = 11,50€ K platbě: daňový základ + DPH = 61,50€

| V oziđlo:                                    |                  | EČ:        | VIN kó      | đ:                        | Stav             | Stav km:    |                   |  |  |  |
|----------------------------------------------|------------------|------------|-------------|---------------------------|------------------|-------------|-------------------|--|--|--|
| Text                                         |                  |            | Množstvo MJ | Cena<br>bez DPH           |                  | DPH         | Celkom<br>bez DPH |  |  |  |
| Ostatné práce a mat. n<br>OVERENIE TACHOGR   | a zákazku<br>AFU |            | 1,00 KS     | 100,00                    | Medzisú          | 23%<br>čet: | 100,00<br>100,00  |  |  |  |
|                                              |                  |            |             | Celkom z                  | a zákazku bez DI | ΡH·         | 100,00            |  |  |  |
| Zaplatené zálohy<br>Zapl.záloha na zákazku 6 | 5B20240518       |            | 1.00        | -50,00                    |                  | 23%         | -50,00            |  |  |  |
| -                                            |                  |            |             | Celkom                    | za zálohybez DI  | ΡH:         | -50,00            |  |  |  |
| Sadzba DPH: Nie je predmeto                  | om DPH           | Oslobodené |             | l. Znížená                | Základná         |             | Celkom            |  |  |  |
| Daň:<br>Základ dane:                         | 0,00             | 0,00       |             | 0,00<br>0,00              | 11,50<br>50,00   |             | 11,50<br>50,00    |  |  |  |
| Cellions                                     | 0,00             | 0,00       |             | 0,00                      | 61,50            |             | 61,50             |  |  |  |
|                                              |                  |            |             | Celkon<br>Zaplatená záloł | n :<br>na :      | 121<br>60   | ,50EUR<br>,00EUR  |  |  |  |
|                                              |                  |            |             | K platbe                  | e:               | 61          | ,50EUR            |  |  |  |

### 13) DOKLADY VYSTAVOVANÉ ZPĚTNĚ DO ROKU 2024

Uživatelům, kteří budou pořizovat zpětně doklady do roku 2024, nastavte parametr **"Nekontrolovat sazbu DPH na datum UZP".** Tento parametr naleznete v programu **Klient** v modulu **Správce** v menu **Soubory – Uživatelé – Editovat,** záložka **Všeobecné.** 

| Prijaté faktúry Vydané faktúry |           | Pokladňa                                            | Pokladňa Banka <mark>Vš</mark> |  | Číselníky | Systém |  |  |  |
|--------------------------------|-----------|-----------------------------------------------------|--------------------------------|--|-----------|--------|--|--|--|
| Kontrolovať s                  | stredisko |                                                     |                                |  |           |        |  |  |  |
| Kontrolovať :                  | zákazku   | Opravovat doklady pořízené v jiných modulech 🗹      |                                |  |           |        |  |  |  |
| 🗸 Kontrolovať i                | účet      | Nekontrolovať sazdbu DPH na dátum dodania tov/sli 🗹 |                                |  |           |        |  |  |  |

#### OPRAVNÉ DAŇOVÉ DOKLADY (DOBROPISY) A ČÍSELNÉ ŘADY V LETECH 2024 A 2025

Specifické ustanovení v zákone o DPH platí v případě opravy základu daně či opravy odpočítanej dane.

Pri oprave základu dane sa použije sadzba dane, ktorá bola platná v čase vzniku daňovej povinnosti.

Aby bylo možné vystavit dobropis k dokladu z roku 2025, ale i k dokladu z roku 2024, bude nutné nově vytvořený doklad uzavřít do číselné řady dobropisů s kódy DPH platnými pro sazbu původního dokladu.

Bude-li **oprava základu dane k dokladu z roku 2024,** bude nutné vybrat číselnou řadu dobropisů se starými kódy DPH (314, 334, 404), tedy **řadu z roku 2024,** zatímco pro opravu základu daně k dokladu z roku 2025 je třeba vybrat číselnou řadu dobropisů pro rok 2025, s kódy DPH pro rok 2025 (124, 524, 404).

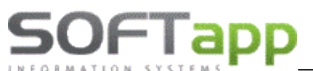

<u>V modulu Servis lze vytvořit dobropis automaticky</u> (při obnově uzavřené zakázky). Program dá uživateli na výběr seznam číselných řad odběratelských faktur, do kterých má přístup a uživatel vybere příslušnou řadu.

| Potvrdenie operácie X                                                                                                    | 📁 Zadejte číselnou řad | u dobropisu 🗖 🗖 💌   |
|----------------------------------------------------------------------------------------------------|------------------------|---------------------|
| Na zakázku existuje faktura č. 424111513.<br>Chcete vytvoriť dobropis ?<br>Materiál a práca zostávajú na pôvodnej zákazke. | Číselná rad            | ta: Dobropis servis |
| Ano Ne                                                                                                    | ОК                     | Späť                |

Ve všech ostatních modulech je postup pro vystavení opravných daňových dokladů stejný. Vždy je potřeba zachovat sazby a kódy daně, které byly platné v čase vzniku daňové povinnosti.

Při pořízení opravných daňových dokladů tedy doporučujeme zvýšenou pozornost, aby byl doklad vystaven do správné číselné řady dobropisů. Zároveň je potřeba uživatelům ponechat přístup i do číselných řad dobropisů z roku 2024.

#### OPRAVNÉ DAŇOVÉ DOKLADY V MODULU POKLADNA

V menu **Účtovné doklady** lze přes volbu **"Nový pokladní doklad"** pořídit i opravné doklady **s 20%** sazbou DPH v roce 2025 (dobropis k dokladu z roku 2024) tak, že přepíšete **v hlavičce** dokladu **sazby** DPH na platné v roce 2024 – viz ilustrativní screen.

|        | Celkom do   | oklad   | DPH      | Sadzba     | Základ  | Daň    |                |   |
|--------|-------------|---------|----------|------------|---------|--------|----------------|---|
| aničie | Prijem :    | 0,00    | Základná | : 20       | -100,00 | -20,00 |                | - |
| Zahn   | Výdaj :     | 0,00    | Znížená  | : 10       | 0,00    | 0,00   | Likvidacia     |   |
|        | Prijem :    | -120,00 | 5 %      | 6 5        | 0,00    | 0,00   |                | 4 |
|        | Výdaj:      | 0,00    | Osl      | obodené :  | 0,00    |        | <u>U</u> ložiť | _ |
| Zao    | okrouhlení: |         | M        | limo DPH : | 0,00    | I      | <u>S</u> päť   | 2 |

Následně **v položkách dokladu změníte kódy DPH** tak, aby byly použity kódy platné pro rok 2024. Tedy kódy platné pro rok 2025 přepíšete na kódy pro opravu daně platné v roce 2024.

| Zahraničie   |         |         |      |     | Dátum              | Text     | Čia    | stka   |    |
|--------------|---------|---------|------|-----|--------------------|----------|--------|--------|----|
| Prijem :     |         | Výdaj : |      | ▶ ( | 03.01.2025         | Dobropis | -      | 120,00 |    |
| Prijem :     | -120,00 | Výdaj : | 0,00 | -   |                    |          |        |        |    |
| Sadzba       | Daň     | Základ  | Kód  |     |                    |          |        |        |    |
| Základná :   | -20,00  | -100,00 | 314  | _   |                    |          |        |        |    |
| Znížená :    | 0,00    | 0,00    | 334  | -   |                    |          |        |        |    |
| 5%           |         | 0,00    | 404  |     |                    |          |        |        |    |
| Oslobodené : |         | 0,00    | 303  |     |                    |          |        |        |    |
| Mimo DPH :   |         | 0,00    |      |     | <u>R</u> ozpis DPH | Celkom d | lokl.: | -      | 12 |

### **SOFTapp** 14) SKLADOVÉ HOSPODÁŘSTVÍ

#### ZMĚNA SAZBY DPH

V modulu Servis se přes hromadnou změnu sazeb DPH provede zároveň změna sazby DPH i v ceníku materiálu. Hromadnou změnu sazby DPH naleznete v menu **Správa systému – Nastavenie programu** na záložce "**Obecné"** (viz kapitola 11).

Změna sazby DPH proběhne v ceníku materiálu, ale i v číselnících prací a v číselníku paušálů.

#### HROMADNÁ FAKTURACE NEZAPLACENÝCH DODACÍCH LISTŮ Z ROKU 2024

V případě <u>nezaplacených dodacích listů</u> doporučujeme dodací listy z roku 2024 vyfakturovat ještě v roce 2024 se sazbou 20% DPH. V novém roce 2025 se budou faktury s DUZP roku 2025 vystavovat již v nové sazbě DPH 23%. Faktury již budou uloženy do nových číselných řad s kódy DPH platnými pro rok 2025.

| Zákazkv                         | ~ |                                          |   |
|---------------------------------|---|------------------------------------------|---|
| Opakovaná tlač                  |   | Stav skladu (zoznam skladových kariet)   | 0 |
| Registrácia vozidiel a zákazník |   | Fakturácia nezaplatených dodacích listov |   |
| Tlačové zostavy                 |   | Nová príjemka                            |   |
| Číselníky                       |   | Nová výdaika                             |   |
| Garanční protokoly, OTS, PIP    |   | Nový predaj                              |   |
| Servisné zmluvy                 |   | Predaj na objednávku                     |   |
| Personalistika                  |   | Prezeranie oprava a mazanie dokumentov   |   |
| Zákaznické centrum              |   | Objednávky materiálu - dodávateľ         |   |
| Import číselníkov               |   | Wybodnotonio okładu                      |   |
| Skladové hospodárstvo           |   | Inventúra                                |   |

Ve fakturaci nezaplacených dodacích listů vybere uživatel prodejky, které bude fakturovat pomocí zatržítka "Výber"

Je-li datum dodání (nabídnuto dle data prodeje) změněno na rok 2025, pak program zjistí, že je v položkách neplatná sazba DPH a nabídne změnu sazby DPH.

| 🍯 Nezap    | olatené | dodacie listy |                 |        |                  |                    |                            |          |    |            |        |         |       |      |    |              |         | • ×          |
|------------|---------|---------------|-----------------|--------|------------------|--------------------|----------------------------|----------|----|------------|--------|---------|-------|------|----|--------------|---------|--------------|
| Sklad      | Čísl    | o predajky 💎  | Kód             |        | IČ - Firma       |                    |                            |          |    | Dátum výda | aja N  | lena    | Výber |      |    |              |         | ^            |
| Þ          | 1       | 240130012     | 45194921        |        | 45194921 -       | SOFTAPP, s. r.     | 0.                         |          |    | 03.12.2024 | 4 E    | UR      |       |      |    |              |         |              |
| -          |         |               |                 |        |                  |                    |                            |          |    |            |        |         |       |      |    |              |         |              |
| -          |         |               |                 |        |                  |                    |                            |          |    |            |        |         |       | _    |    |              |         |              |
|            |         |               |                 |        |                  |                    |                            |          |    |            |        |         |       | -    |    |              |         |              |
| -          |         |               |                 |        |                  |                    |                            |          |    |            |        |         |       | -    |    |              |         |              |
| -          |         |               |                 |        |                  |                    |                            |          |    |            |        |         |       | -    |    |              |         |              |
|            |         |               |                 |        |                  |                    |                            |          |    |            |        |         |       |      |    |              |         |              |
| _          |         |               |                 |        |                  |                    |                            |          |    |            |        |         |       |      |    |              |         |              |
| -          |         |               |                 |        |                  |                    |                            |          |    |            |        |         |       | _    |    |              |         |              |
|            |         |               |                 |        |                  |                    |                            |          |    |            |        |         |       |      |    |              |         | ×            |
| <u>I</u> < |         |               |                 |        |                  |                    |                            |          |    |            |        |         |       |      |    |              |         | <u>&gt;</u>  |
|            |         | Dâtum do      | dania tov./slu. | : 03.1 | 12.2024 00:00    | Sadz               | Sadzba DPH: Zakladna: 20,0 |          |    |            | Zniż   | ena:    | 10,0  | %    |    |              |         |              |
| Sklad (    | Č.rad   | Č.predajky    | Dát.predaja     | ÚМĊ    | Č.objednávky     | Č.materiálu        | Názov materiálu            | Množstvo | MJ | Výd.cena   | Mena   | Pred.c  | ena D | 1 D2 | D3 | Stredisko    | Zákazka | DPH 🔨        |
| ▶ 1        | 0       | 240130012     | 03.12.2024      | 12     | 0                | .5010557315        | POUZDRO STAB.              | 1,000    | ks | 36,48      | EUR    | 5       | 2,72  | _    | -  | 011110       | 1P      | 20           |
|            |         |               |                 |        |                  |                    |                            |          |    |            |        |         |       |      |    |              |         |              |
|            |         |               |                 |        |                  |                    |                            |          |    |            |        |         |       | -    | -  |              |         |              |
| -          |         |               |                 |        |                  |                    |                            |          |    |            |        |         |       | -    | -  |              |         |              |
|            |         |               |                 |        |                  |                    |                            |          |    |            |        |         |       |      |    |              |         |              |
| -          |         |               |                 |        |                  |                    |                            |          |    |            |        |         |       | _    | _  |              |         |              |
|            |         |               |                 |        |                  |                    |                            |          |    |            |        |         |       |      |    |              |         |              |
| <          |         |               |                 |        |                  |                    |                            |          |    |            |        |         |       |      |    |              |         | >            |
|            | Γ       |               | Mena:           |        | zahrani          | ičný 📃             |                            |          |    |            | Celkor | n bez D | PH:   |      | 52 | ,72 s D      | PH:     | 63,26        |
|            |         |               | Kurz: (         | 0,000  | *                |                    | 4                          |          |    |            |        |         |       |      | P  | oužít zálohu |         | 0,00         |
|            |         | Cena          | / mene:         | 0      | ,00 <u>F</u> akt | úra <u>P</u> oklad | lňa                        |          |    |            |        |         |       |      |    |              |         | <u>S</u> päť |

# SOFTapp

Příklad: Změna Dátumu dodania tov./slu. z 3.12.2024 na 3.1.2025

|              | Dátum do     | dania tov./slu. | 03.01. | 2025 00:00      | Sada                   | zba DPH:                             | Základná:             | 23,0              | %               | Znížen     | iá:      | 19,0 %   | 5  |       |            |          |     |     |
|--------------|--------------|-----------------|--------|-----------------|------------------------|--------------------------------------|-----------------------|-------------------|-----------------|------------|----------|----------|----|-------|------------|----------|-----|-----|
| ESklad Č.rad | Č.predajky ( | Dát.predaja     | ÚM Č.o | bjednávky Č.m   | ateriálu               | Názov materiálu                      | Množstv               | /o MJ             | Výd.cena        | Mena Pr    | red.ce   | na D1    | D2 | D3 St | redisko    | Zákazka  | DPH | ~   |
| ▶ 1 (        | 0 240130012  | 03.12.2024      | 12     | Potvrdeni       | e operácie             |                                      |                       |                   |                 |            | $\times$ | 72       |    | 01    | 11110      | 1P       | 23  |     |
|              |              |                 |        | ?               | V položk<br>Přejete si | ách je pro rok 2<br>ji změnit na saz | 025 uvede<br>bu danéh | na nep<br>lo roku | ilatná saz<br>? | ba DPH.    |          |          |    |       |            |          |     | -   |
| <            |              |                 |        |                 |                        |                                      |                       | <u>A</u> no       |                 | <u>N</u> e |          |          |    |       |            |          | >   | ~   |
|              |              | Mena:           | 1      | zahraničný [    | 5                      |                                      |                       |                   |                 | Celkom t   | bez DF   | -<br>РН: |    | 52,72 | s DF       | PH:      | 64, | ,85 |
|              |              | Kurz: (         | ,000   |                 |                        |                                      |                       |                   |                 |            |          |          |    | Použi | t zálohu [ |          | 0,  | ,00 |
|              | Cena v       | mene:           | 0,00   | <u>F</u> aktúra | Poklad                 | dňa                                  |                       |                   |                 |            |          |          |    |       |            | <u>S</u> | päť |     |

Změnou sazby DPH se u položek propíše aktuální sazba DPH a uživatel uzavře doklad do číselné řady faktur či do pokladny s platným kódy DPH pro rok 2025.

V případě, že by uživatel vybral číselnou řadu z roku 2024, program jej nepustí doklad uložit z důvodu již neplatného kódu DPH. Pro sazbu 23 % již odpovídá jiný kód DPH.

| Hlásenie |                                             | × |
|----------|---------------------------------------------|---|
| 1        | Máte špatně vyplněný kód DPH pro sazbu 23 % |   |
|          | ОК                                          |   |
| vanie    |                                             | × |

Ponechá-li uživatel původní sazbu DPH 20%, nelze vytvořit fakturu do nové číselné řady. Sazba DPH 20% neodpovídá sazbě, která je platná pro rok 2025, a ke které jsou nastaveny kódy DPH v číselné řadě.

Fakturu s 20% by bylo možné vytvořit již pouze do staré číselné řady s DUZP roku 2024.

| Varovanie | ×                                                                           | ( |
|-----------|-----------------------------------------------------------------------------|---|
| $\otimes$ | Základní sazba DPH v číselné řadě nespadá do datumu<br>zdanitelného plnění. |   |
|           | ОК                                                                          |   |

#### FAKTURACE DODACÍHO LISTU Z ROKU 2024 Z JEDNOTLIVÝCH PRODEJEK

Zvolí-li uživatel vystavení faktury z dodacího listu přes formulář **"Predaj materiálu"** (v menu Skladové hospodárstvo – Nový predaj), pak lze sazbu DPH měnit dle zvoleného data výdeje. Zjistí-li program, že je v prodejce uvedena neplatná sazba DPH pro zadané datum výdeje, nabídne změnu sazby.

| 👙 Predaj materiálu             |                                             |                 |                        |
|--------------------------------|---------------------------------------------|-----------------|------------------------|
| Prodej ND                      | Potvrdenie operácie X                       |                 |                        |
| Číslo skladu: 1 Renau          |                                             | <u>N</u> áhrady | Umiestnenie:           |
| Číslo predajky: 0              | Přejete si ji změnit na sazbu daného roku ? |                 | Stav množstvá: 0,000   |
| Dátum výdaja: 11.01.2025 00:00 | 1                                           |                 | Stav po predaji: 0,000 |
| Č. objednávky: 202410          |                                             |                 | Rezervace: 0,000       |
| Kód odberateľa: 44627807       | Ano <u>N</u> e                              |                 |                        |

Změněná sazba DPH se propíše do položek faktury. Doklad pak vystavíte přes tlač. **"Faktura"** či **"Pokladna"** do číselné řady roku 2025. I zde fungují kontroly v případě neplatné sazby DPH – viz výše.

### **SOFTapp** 15) PREDAJNÝ MODUL

#### FAKTURACE V PREDAJNÉM MODULU PŘI ODEČTU ZÁLOH Z ROKU 2024 S 20% DPH

- 1) Vybrat číselnou řadu roku 2025
- 2) Zkontrolovat data vystavení, splatnosti a dodania tov./slu.
- 3) Přepsat v řádku se zálohou sazbu DPH z 20% na 23% základ se nezmění
- 4) Zkontrolovat kódy DPH pod tabulkou
- 5) Vystavit fakturu

| 🍯 Karta vozu                                     |                   |             |                 |                 |                |               |                  |                             |                            |                                     |            |
|--------------------------------------------------|-------------------|-------------|-----------------|-----------------|----------------|---------------|------------------|-----------------------------|----------------------------|-------------------------------------|------------|
|                                                  | Zákaznik<br>Kód:  | _           | IČO:            |                 | Vozi<br>VIN kó | d:            |                  | fo o objedná<br>Číslo kupne | i zmluvy:                  |                                     |            |
| IVECO                                            | Názov:            |             |                 |                 | Mod            | H:            |                  |                             | Datum podp                 | isu smlouvy :                       | . ::]      |
|                                                  | Adresa:           | _           | _               |                 | Preda          | jca:          | ~                | Soubo                       | RVI :                      |                                     |            |
| 11                                               | Telefón :         | - 0         |                 |                 |                | Stredisko: 0  | 10707 🗸          | Dá                          | Datur<br>itum predpokladar | ného predaja:                       |            |
| akazka:<br>PO20240042                            | Leasing :         |             |                 | ~               |                |               |                  |                             | Dátum skutočr              | ného predaja:                       |            |
| Prodej vozi                                      | dla               | Detaily     | prodeje         | V               | ozidlo         | Dem           | o + zápůjčka     | F                           | rotiúčet                   | Fakt                                | irácia     |
| Pořadí : A                                       | ~                 | Číselná rad | ia: VFA 202     | 5 DPH           |                | V Typ: A      | ~                |                             | _                          |                                     |            |
| <ul> <li>Tuzemská</li> <li>Zahraniční</li> </ul> |                   | Číslo faktú | ry: 42517<br>S: | 0022            |                |               |                  |                             | Dá                         | tum vystavenia:<br>itum splatnosti: | 02.01.2025 |
| vodní text:                                      |                   | Zákazk      | (a: PO20240     | 042             | Objed          | návka:        |                  |                             | Dátum d                    | odania tov./slu.:<br>Účet:          | 31111      |
| Vozidlo : IVECO<br>Model :<br>VIN kód :          |                   |             |                 |                 |                |               |                  |                             |                            |                                     |            |
| Skupina                                          |                   | Text        |                 | MnoźstvoMJ      | DPH            | Cena/Mj% zľav | y Cena/MJ po sl. | Celkom                      | Číslo                      | Kód DPH                             |            |
| platba 🗸 Vozi                                    | dlo dle specifika | ce          |                 | 1,000           | 23,0           | 50000,00      | 50000,00         | 50000,00                    |                            | 113                                 |            |
| záloha v Zálo                                    | oha Včko          |             |                 | 1,000           | 23,0           | -2200,00      | -2200,00         | -2200,00                    | nedaň záloha               | 113                                 |            |
| Zmazať riadok                                    |                   | 1           | Kód zál         | dadnej dane: 1  | 13             |               | Celkom b         | ez DPH:                     | 47.800,00                  | s DPH:                              | 58.794,00  |
|                                                  |                   |             | Kód zr          | niženej dane: 5 | 01 401         |               |                  |                             |                            | Záloha:                             | 0,00       |
| Tlač                                             | Náhľad zosta      | avy         | Kód oslob       | odenej dane:    | 0              | Zálohové fak  | túry             | Faktúra                     |                            | Zmaza                               | ť záznam   |
| Poznámka                                         | IC                |             |                 |                 |                |               |                  |                             |                            |                                     |            |
|                                                  |                   |             |                 |                 |                |               |                  |                             |                            |                                     |            |

V případě, že je vše již zaplaceno na zálohách v roce 2024, a konečná faktura je na částku 0 €, pak je postup fakturace téměř stejný. Datum dodania tov./slu. bude aktuální, tedy z roku 2025, pouze ve výběru číselné řady zvolíte řadu faktur se starými kódy DPH. Fakturu tedy uzavřete ještě do staré číselné řady faktur.

#### 16) KLIENT – POKLADNA – ODEČET ZÁLOH Z ROKU 2024 – UPOZORNĚNÍ

#### V modulu Pokladna nelze odečítat zálohy s jinou sazbou DPH než s aktuální sazbou (23 %).

Do eKasy je možné posílat doklady, které byly zaplaceny na zálohách v plné výši (je použita 1 sazba daně).

V případě, že má být na pokladním dokladu z roku 2025 odečtena záloha z roku 2024 (různé sazby DPH), vystavte na místo pokladního dokladu vydanou fakturu. Poté můžete provést úhradu přes pokladnu.